## Kader van afbeelding

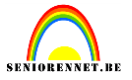

Open je afbeelding en dupliceer deze.

De bovenste afbeelding brengen we naar 80%(ctrl+T en 80% invullen)

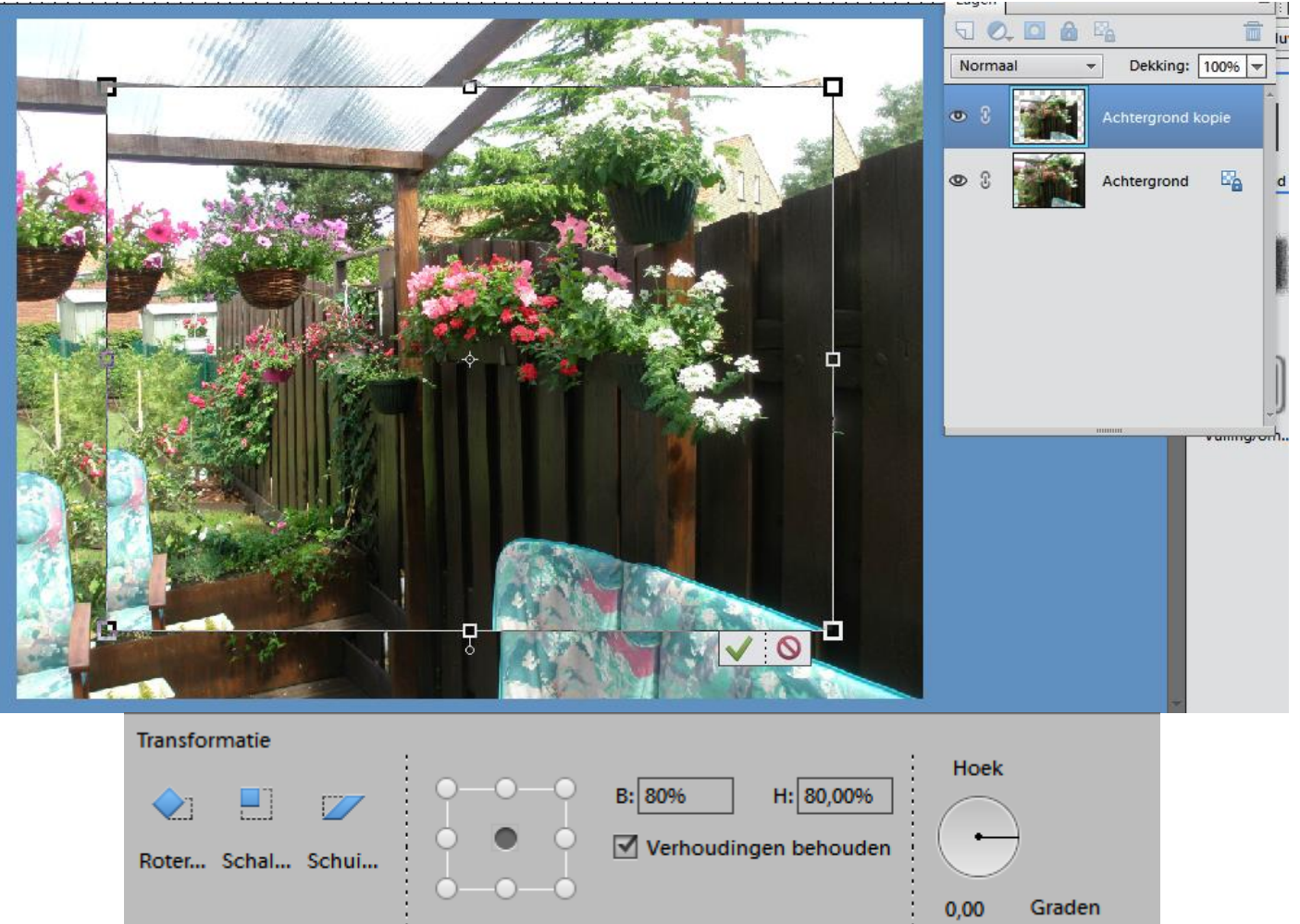

Bovenste laag kan je nog een omlijning en schuine kant meegeven.

Activeer de onderste laag en ontgrendel deze en pas er een filter op toe of een structuur(eigen keuze) Ik nam radiaal vervagen.

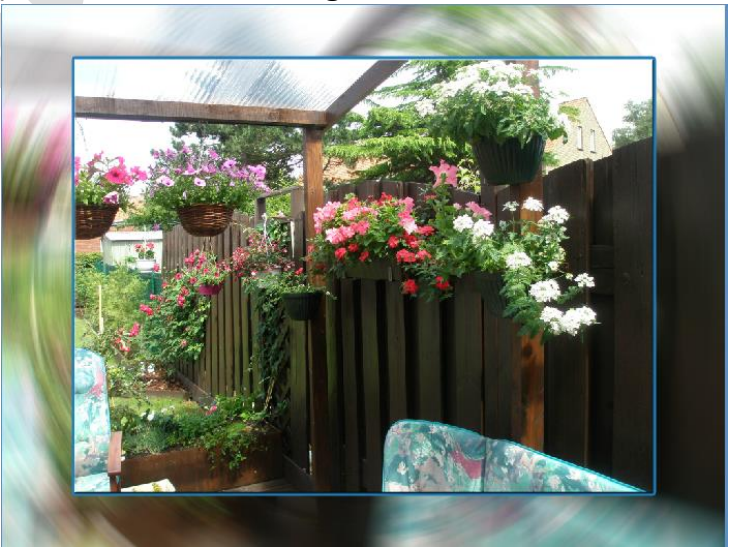

elements

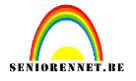

Maak één laag(laag.....één laag maken)

Neem met je pipet een kleurtje uit je afbeelding en via canvasgrootte maak je nog een kaderke rond je foto.

|               | Canvasgrootte                                                   | ×         |
|---------------|-----------------------------------------------------------------|-----------|
| No. I WE HAVE | Meer informatie over: canvasgrootte                             | ОК        |
|               | Huidige grootte: 9,89M<br>Breedte: 75,25 cm<br>Hoogte: 57,19 cm | Annuleren |
|               | Breedte: 3 cm ▼<br>Hoogte: 5 cm ▼                               |           |
| 85.           | Kleur canvasuitbreiding: Voorgrond 🚽 📕                          |           |

Selecteer met je toverstaf deze kader, plaats op nieuwe laag(ctrl+J) en pas er nog een effect, filter, structuur(de keuze is aan jou) op toe.

Ik nam structuurmaker....steen en gaf ook nog een schuine kant.

We plaatsen onze naam nog op het werkje en kijken ook even de afbeeldingsgrootte na.

Hieronder mijn resultaat.

## elements

## Kader van afbeelding

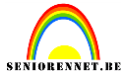

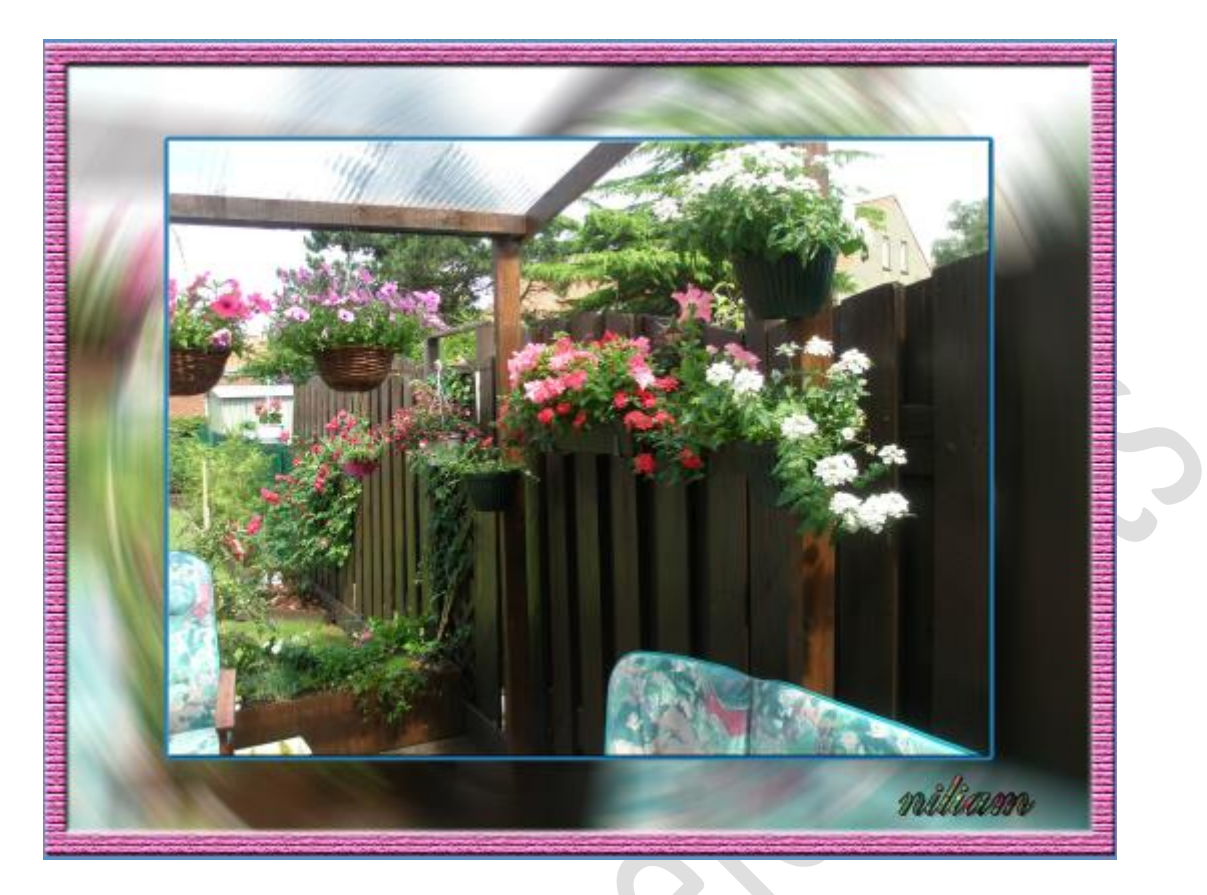

Namens het elements team, succes gewenst.